## TAFT COLLEGE SSO LOGIN

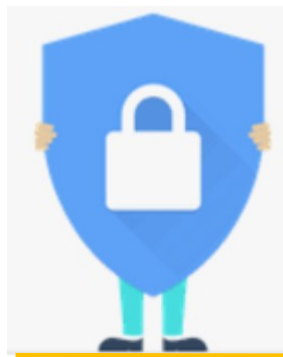

If you'd like to make sure your account is extra secure, you can turn on two-factor authentication. When turned on, every time you attempt to login to SSO, you will receive an authentication code via text.

This additional step adds an additional layer of security to your account.

## **Turn On Two-Factor Authentication**

- 1. Login to <u>SSO Dashboard</u>
- 2. Select "Manage Account Settings"
- Select the "Mobile Authenticator" setting. You will need to download the <u>Google Authenticator App</u> to scan a QR code.
- 4. Select "Enable Mobile Authenticator"
- 5. Select your cell phone carrier.
- 6. Open the app and scan the QR code displayed on your screen.
- 7. Enter the one-time pass code you receive via text.
- Now that you've set up your phone for authentication text, select "Enable/ Disable Multi-Factor"
- 9. Select the "Enable Multi-Factor for my account" option.
- 10.Now your account is extra protected. You will need to use a verification code from the app you downloaded, each time you login.

| 0 | ONE TIME PASSCODE REQUIRED                                                         |  |
|---|------------------------------------------------------------------------------------|--|
|   | Please enter a One Time Passcode (OTP) from your mobile authenticator to continue. |  |
|   | Computer Login or Student ID                                                       |  |
|   | navina                                                                             |  |
|   | Password                                                                           |  |
|   | •••••                                                                              |  |
|   | One Time Passcode                                                                  |  |
|   |                                                                                    |  |
|   | Problems with the OTP?                                                             |  |
|   | Login                                                                              |  |
|   | Cancel                                                                             |  |
|   |                                                                                    |  |

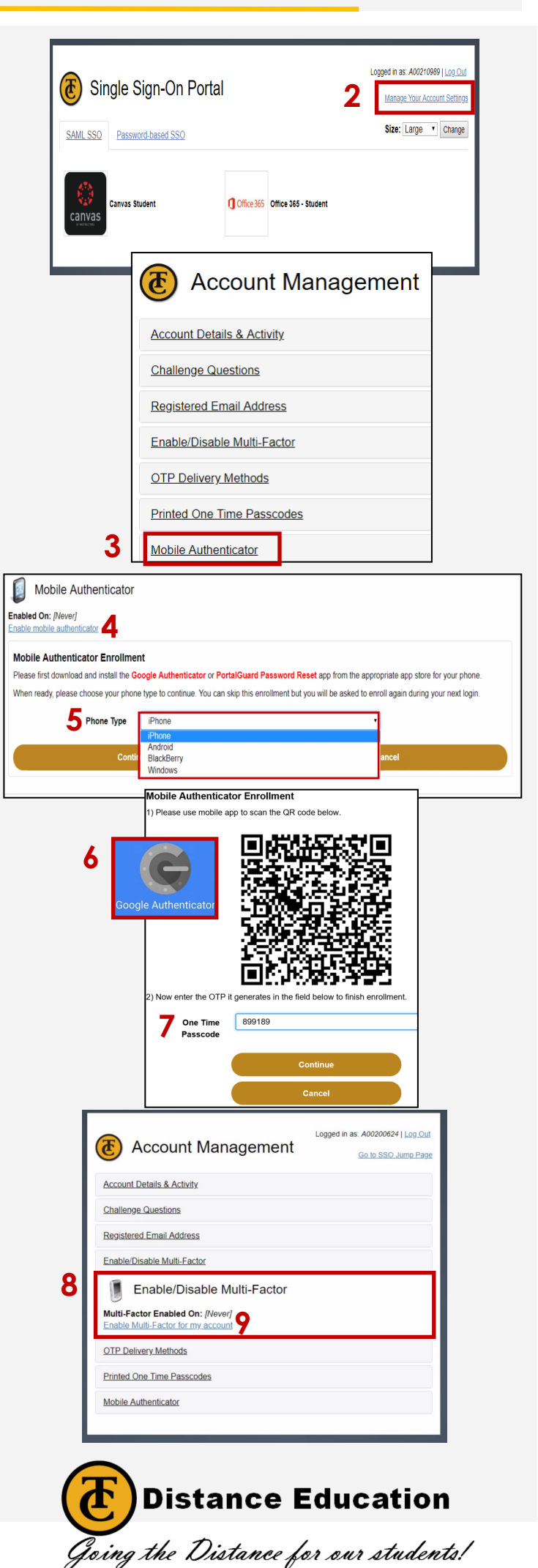